## Bark Membership

Kiosk Web App Guide

© BarkMembership, INC. All rights reserved. Revised March, 2023

## Kiosk Web App Download

To download web app, open your web browser (e.g., Safari, Chrome, Firefox) on your iPad or tablet. Type in the URL <u>http://member.barkmembership.com</u>, then press download icon in the right top side of the page.

| 10:14 AM Thu Oct 26 | 000                                    | 🗢 64% 🔳 |
|---------------------|----------------------------------------|---------|
|                     | AA 🔒 member.barkmembership.com         |         |
|                     |                                        |         |
|                     | BARKMEMBERSHIP                         |         |
|                     | MEMBER PORTAL                          |         |
|                     | * Country<br>+1 US                     |         |
|                     | * Pin code                             |         |
|                     | Sign In<br>Forgot pin code? Reset here |         |
|                     |                                        |         |
|                     |                                        |         |

| 10:15 AM Thu Oct 26 | 000                         |                                                                 | 중 64% ■   |
|---------------------|-----------------------------|-----------------------------------------------------------------|-----------|
| аA                  | 🔒 member.barkmembership.com | ڭ ن                                                             | + D       |
|                     |                             | Bog Park Registration<br>member.barkmembership.com<br>Options > |           |
|                     |                             | AirDrop Mail Zoom                                               | Reminders |
|                     | MEMBER PORTAL               | Сору                                                            | ¢         |
|                     | * Country * Phone number    | Add to Reading List                                             | 00        |
|                     | tus                         |                                                                 | m         |
|                     | * Pin code                  | Add to Favorites                                                | ☆         |
|                     | Fin code                    | Find on Page                                                    | Ę         |
|                     | Sign In                     | Add to Home Screen                                              | ÷         |
|                     | Forgot pin code? Reset here |                                                                 |           |

Go to the "Add to Home Screen" option and select it.

## Then Press "Add" to install the Web App.

| 10:15 AM Thu Oct 26 |    |                                                                                                    |                          | 중 64% ■)                                                         |
|---------------------|----|----------------------------------------------------------------------------------------------------|--------------------------|------------------------------------------------------------------|
|                     | АА | member.barkmembership.com                                                                                                    |                          | <u>َ</u> ث + ٢                                                   |
|                     |    |                                                                                                    | Cancel                   | Add to Home Sc                                                   |
|                     |    |                                                                                                    | B                        | Bark Membership                                                  |
|                     |    |                                                                                                    |                          | https://member.barkmembership                                    |
|                     |    | Country  Country  Co | An icon wi<br>quickly ac | II be added to your Home Screen so you can<br>cess this website. |
|                     |    | Forgot pin code? Reset here                                                                                                    |                          |                                                                  |
|                     |    |                                                                                                    |                          |                                                                  |

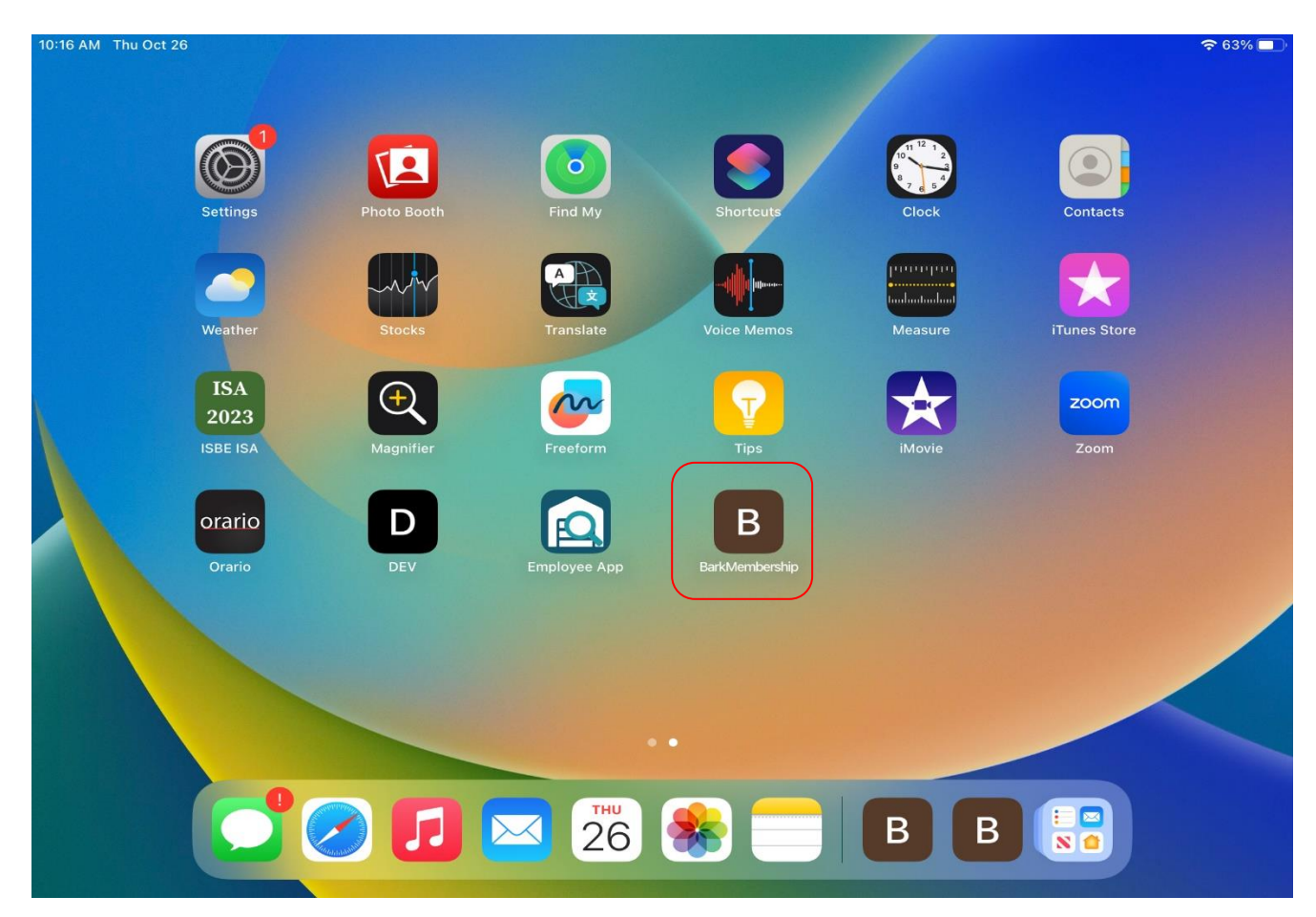

Press the Bark Membership Web App to Log in.

You are now prepared to use your Kiosk Web App on any tablet.

| SARKOMESABERSHIP                                                                                | SIGN IN ORGOT PASSWORD? RESET HERE                                                              |                          |    |
|-------------------------------------------------------------------------------------------------|-------------------------------------------------------------------------------------------------|--------------------------|----|
| • USERNAME<br>Admin@test.com<br>• PASSWORD<br>••••••••<br>SIGN IN<br>DRGOT PASSWORD? RESET HERE | • USERNAME<br>Admin@test.com<br>• PASSWORD<br>••••••••<br>SIGN IN<br>ORGOT PASSWORD? RESET HERE | Barkmembersh             | ΗP |
| Admin@test.com  PASSWORD  SIGN IN  ORGOT PASSWORD? RESET HERE                                   | Admin@test.com PASSWORD SIGN IN DRGOT PASSWORD? RESET HERE                                      | * USERNAME               |    |
| PASSWORD SIGN IN RGOT PASSWORD? RESET HERE                                                      | PASSWORD SIGN IN RGOT PASSWORD? RESET HERE                                                      | Admin@test.com           |    |
| SIGN IN<br>RGOT PASSWORD? RESET HERE                                                            | SIGN IN RGOT PASSWORD? RESET HERE                                                               | PASSWORD                 |    |
| SIGN IN<br>RGOT PASSWORD? RESET HERE                                                            | SIGN IN RGOT PASSWORD? RESET HERE                                                               | •••••                    | _  |
| ORGOT PASSWORD? RESET HERE                                                                      | DRGOT PASSWORD? RESET HERE                                                                      | SIGN IN                  |    |
|                                                                                                 |                                                                                                 | GOT PASSWORD? RESET HERE |    |
|                                                                                                 |                                                                                                 |                          |    |
|                                                                                                 |                                                                                                 |                          |    |
|                                                                                                 |                                                                                                 |                          |    |
|                                                                                                 |                                                                                                 |                          |    |